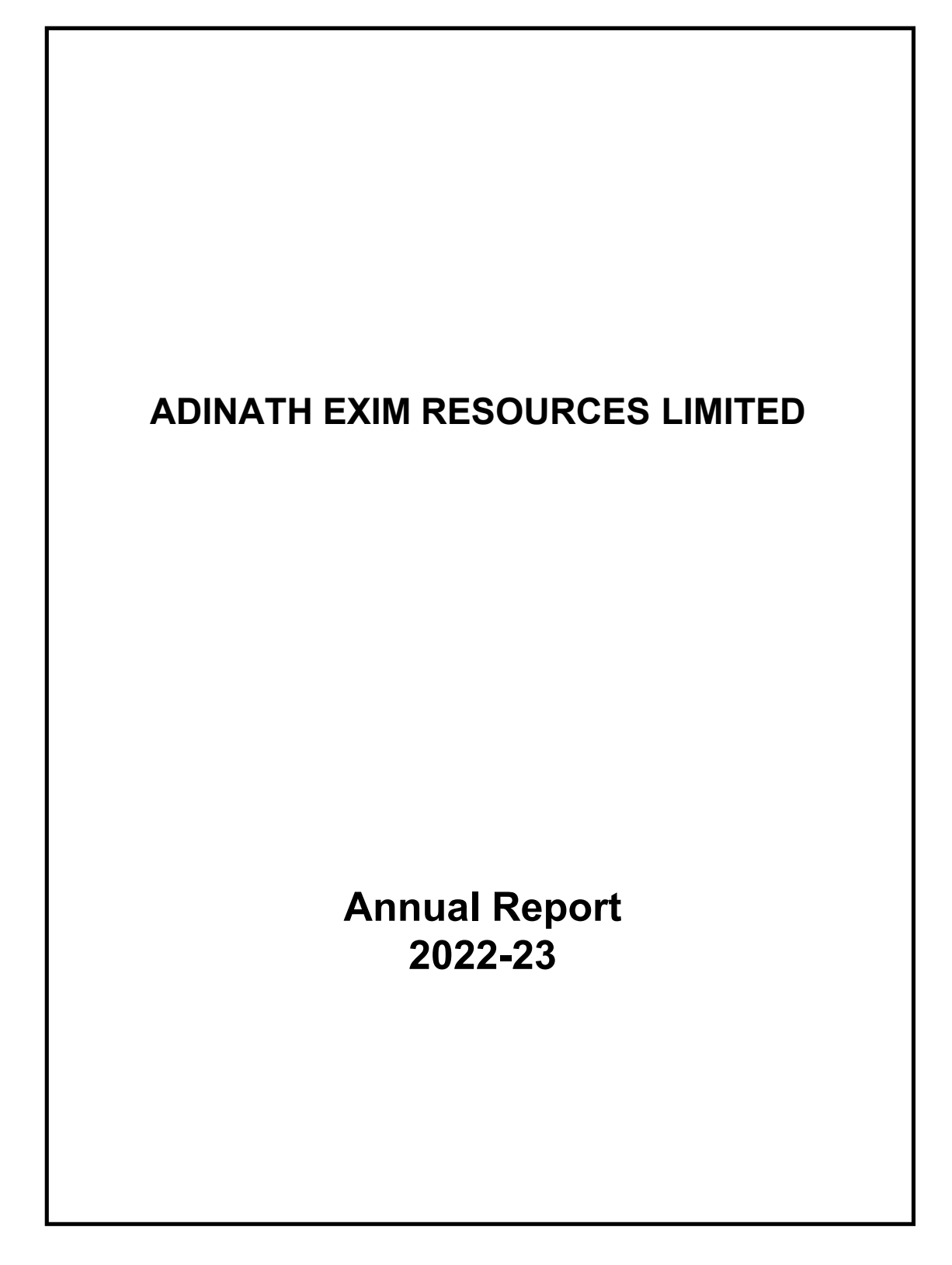

## ADINATH EXIM RESOURCES LIMITED Annual Report 2022-2023 CORPORATE INFORMATION

## BOARD OF DIRECTORS:

Mr. Manoj Shantilal Savla Managing Director (DIN: 01529306)

Ms. Vidhi Shail Savla Director (DIN: 09107866)

Ms. Shivangiben Irfanali Vakil Independent Woman Director (DIN: 07074084)

Mr. Ketan Harsukhlal Sanghvi Independent Director (DIN: 06531676)

#### **Chief Financial Officer:** *Mr. Bharat Jethalal Suthar*

**Company Secretary & Compliance Officer:** *Ms. Arpita Shah* 

#### Statutory Auditor:

M/s Mahendra N Shah & Co., Chartered Accountants 201,Pinnacle Business Park , Nr. Auda Garden , Corporate Road , Prahaladnagar, Ahmedabad - 380015

#### Secretarial Auditor:

**Mr. Kinjal Shah** Company Secretary 4th Floor, Shaival Plaza, Ellisbridge, Ahmedabad - 380 006

Company's Banker: HDFC Bank

#### **Registered Office:**

601, Astron Tower, Opp. Iskon Mandir, Nr. Casalla Tower, Satellite, Ahmedabad- 380015, Gujarat. CIN: L65100GJ1995PLC024300 Telephone: 6351738619 Website: www.adinatheximresources.com Email: aerlnodalofficer@gmail.com

### Registrar & Share Transfer Agent:

M/s Bigshare Services Private Limited A-802, Samudra Complex, Near Klassic Gold, Girish Cold Drink, Off. C.G Road, Navrangpura, Ahmedabad-380009. CIN: U99999MH1994PTC076534 Telephone: (079) 40024135 / 40392570 Fax: (022) 28475207 Website: www.bigshareonline.com Email: bssahd@bigshareonline.com

| CONTENTS                                                    | PAGE NUS. |
|-------------------------------------------------------------|-----------|
| Notice                                                      | 1-12      |
| Board's Report                                              | 13-31     |
| Auditor's Report                                            | 32-41     |
| Balance Sheet                                               | 42        |
| Statement of Profit & Loss                                  | 43        |
| Cash Flow Statement                                         | 44        |
| Notes forming part of Balance Sheet &                       |           |
| Profit & Loss Statement and Significant accounting policies | 45-71     |

# Adinath Exim Resources Limited

CIN:L65100GJ1995PLC024300

 

 Registered Office:
 601, Astron Tower, Opp. Iskon Mandir, Nr. Casalla Tower, Satellite, Ahmedabad- 380015, Gujarat, Phone:
 6351738619

 E-mail:
 aerInodalofficer@gmail.com
 Website:
 www.adinatheximresources.com

### NOTICE of the 29<sup>th</sup> Annual General Meeting

NOTICE is hereby given that the **29<sup>th</sup> Annual General Meeting** of the members of **ADINATH EXIM RESOURCES LIMITED** (CIN: L65100GJ1995PLC024300) will be held on **Monday, 18th day of September 2023**, at **11:00 a.m.** IST through Video Conferencing ("VC) / Other Audio Visual Means ("OAVM"), to transact the following business:

#### **ORDINARY BUSINESS:**

- To receive, consider and adopt the Audited Financial Statements of the Company for the financial year ended 31<sup>st</sup> March, 2023 which includes Balance Sheet, the Statement of Profit & Loss, Cash Flow Statement as at that date, the Auditors Report and Board's Report thereon
- **2.** To appoint a Director in place of Mr. Manoj Shantilal Savla (DIN:01529306), who retires by rotation at this Annual General Meeting and being eligible has offered himself for re-appointment.

Date : August 14, 2023 Place : Ahmedabad By Order Of The Board Adinath Exim Resources Limited sd/-(Arpita Shah) Company Secretary

#### NOTES:

- 1. The Ministry of Corporate Affairs (MCA), Government of India inter-alia, has vide its General Circular No. 17/2020 dated 13th April 2020 and General Circular No. 14/ 2020 dated 8th April 2020, in relation to "Clarification on passing of ordinary and special resolutions by Companies under the Companies Act, 2013 and the rules made there under and General Circular No. 10/2022 dated 28th December 2022, General Circular No. 02/2022 dated 5th May 2022, General Circular No. 21/2021 dated 14th December 2021, General Circular No. 02/2021 dated 13th January 2021 and General Circular No. 20/2020 dated 5th May 2020, in relation to "Clarification on holding of Annual General Meeting (AGM) through video conferencing (VC) or other audio visual means (OAVM)" (collectively referred to as "MCA Circulars") and Securities and Exchange Board of India vide Circular No. SEBI/HO/CFD/CMD2/CIR/P/2022/62 dated 13th May 2022, vide Circular No. SEBI/HO/CFD/CMD2/CIR/P/2021/11 dated 15th January 2021 and vide Circular No. SEBI/HO/CFD/CMD1/CIR/P/2020/79 dated 12th May 2020, in relation to "relaxation in relation to compliance with certain provisions of SEBI (Listing Obligations and Disclosure Requirements) Regulations 2015 ("SEBI Circular") permitted holding of the AGM through Video Conferencing ("VC")/Other Audio Visual Means ("OAVM"), without the physical presence of the Members at a common venue. In compliance with the applicable provisions of the Companies Act, 2013 (the "Act") (including any statutory modification or re-enactment thereof for the time being in force) read with Rule 20 of the Companies (Management and Administration) Rules, 2014 (the "Rules"), as amended from time to time, read with the MCA Circulars, SEBI Circulars and pursuant to Regulation 44 of the SEBI (Listing Obligations & Disclosure Requirements) Regulations, 2015 ("Listing Regulations") the 29th AGM of the Company is scheduled to be held on Monday, 18th September 2023, at 11.00 A.M. (IST) through VC/OAVM and the voting for items to be transacted in the notice to this AGM only through remote electronic voting process ("e-Voting").
- 2. The Register of Members and Share Transfer Books of the Company will remain closed from Tuesday, September 12, 2023 to Monday, September 18, 2023.
- **3.** Body Corporate whose Authorised Representatives are intending to attend the Meeting through VC/ OAVM are requested to send to the Company on their email Id aerInodalofficer@gmail.com, a certified copy of the Board Resolution/Authorization Letter authorizing their representative to attend and vote on their behalf at the Meeting and through E-voting.
- **4**. In case of Joint Holders attending the AGM, the Member whose name appears as the first holder in the order of names as per the Register of Members of the Company will be entitled to vote.
- 5. In compliance with the aforesaid MCA Circulars and SEBI Circulars, Notice of the AGM along with the Annual Report is being sent only through electronic mode to those Members whose email addresses are registered with the Company or Depositories. Members may note that the Notice and Annual Report 2022-23 will also be available on the Company's website www.adinatheximresources.com and website of stock exchanges i.e. BSE Limited at www.bseindia.com.
- 6. Members holding shares in physical form are requested to intimate any change of address and / or bank mandate to Bigshare Services Private Limited or Secretarial Department of the Company immediately. In case shares held in dematerialized form, the information regarding change of address and bank particulars should be given to their respective Depository Participant.
- 7. Members who have not registered their e-mail addresses so far, are requested to register their e-mail address with the Registrar and Share Transfer Agents (RTA) of the Company for receiving all communication including Annual Report, Notices, Circulars, etc. from the Company electronically.
- 8. The Register of Directors and Key Managerial Personnel and their shareholding maintained under Section 170 of the Companies Act, 2013, the Register of Contracts or Arrangements in which the Directors are

interested under Section 189 of the Companies Act, 2013 and all other documents referred to in the Notice will be available for inspection in electronic mode.

Nomination Facility: As per the provisions of Section 72 of the Act and Rule 19(1) of the Companies (Share Capital and Debentures) Rules, 2014, as amended, Members holding shares in dematerialized form, the Nomination Form may be filed with the respective Depository Participant.

**9.** All documents referred to in the accompanying Notice and the Explanatory Statement shall be open for inspection by the Members by writing an e-mail to the Company Secretary at <u>aerInodalofficer@gmail.com</u>.

# 10. THE INTRUCTIONS OF SHAREHOLDERS FOR REMOTE E-VOTING AND E-VOTING DURING AGM AND JOINING MEETING THROUGH VC/OAVM ARE AS UNDER:

- a. Pursuant to the provisions of Section 108 of the Companies Act, 2013 read with Rule 20 of the Companies (Management and Administration) Rules, 2014 (as amended) and Regulation 44 of SEBI (Listing Obligations & Disclosure Requirements) Regulations 2015 (as amended), and the Circulars issued by the Ministry of Corporate Affairs dated April 08, 2020, April 13, 2020 and May 05, 2020 the Company is providing facility of remote e-Voting to its Members in respect of the business to be transacted at the AGM. For this purpose, the Company has entered into an agreement with National Securities Depository Limited (NSDL) for facilitating voting through electronic means, as the authorized agency. The facility of casting votes by a member using remote e-Voting system as well as venue voting on the date of the AGM will be provided by NSDL.
- b. The Members can join the AGM in the VC/OAVM mode 15 minutes before and after the scheduled time of the commencement of the Meeting by following the procedure mentioned in the Notice. The facility of participation at the AGM through VC/OAVM will be made available to atleast 1000 members on first come first served basis. This will not include large Shareholders (Shareholders holding 2% or more shareholding), Promoters, Institutional Investors, Directors, Key Managerial Personnel, the Chairpersons of the Audit Committee, Nomination and Remuneration Committee and Stakeholders Relationship Committee, Auditors etc. who are allowed to attend the AGM without restriction on account of first come first served basis.
- c. Pursuant to MCA Circular No. 14/2020 dated April 08, 2020, the facility to appoint proxy to attend and cast vote for the members is not available for this AGM. However, in pursuance of Section 112 and Section 113 of the Companies Act, 2013, representatives of the members such as the President of India or the Governor of a State or body corporate can attend the AGM through VC/OAVM and cast their votes through e-voting.
- d. In line with the Ministry of Corporate Affairs (MCA) Circular No. 17/2020 dated April 13, 2020, the Notice calling the AGM has been uploaded on the website of the Company at www.adinatheximresources.com. The Notice can also be accessed from the websites of the Stock Exchanges i.e. BSE Limited at www.bseindia.com. The AGM Notice is also disseminated on the website of NSDL (agency for providing the Remote e-Voting facility) i.e. www.evoting.nsdl.com.
- e. The AGM has been convened through VC/OAVM in compliance with applicable provisions of the Companies Act, 2013 read with MCA Circular No. 14/2020 dated April 8, 2020 and MCA Circular No. 17/2020 dated April 13, 2020 and MCA Circular No. 20/2020 dated May 05, 2020 and MCA Circular No. 2/2021 dated January 13, 2021.
- Mr. Kinjal Shah, Practicing Company Secretary (Membership No. F7417) has been appointed as the scrutinizer to scrutinize the e-voting process in a fair and transparent manner. The Scrutinizer shall, immediately after the conclusion of voting at the AGM, count the votes cast at the AGM and thereafter unblock the votes cast through remote e-voting in the presence of at least 2 witnesses not in employment of the Company. The Scrutinizer shall submit a consolidated Scrutinizer's Report of the total votes cast in favour or against, if any, not later than 2 working days after the conclusion of the AGM to the Chairman of the Company. The Chairman, or any other person authorized by the Chairman, shall declare the result of the voting forthwith. The result declared along with the consolidated Report shall be the Scrutinizer's placed on Company's website www.adinatheximresources.com and on the website of NSDL immediately after the result is declared

by the Chairman and the same shall be simultaneously communicated to the BSE Limited.

#### THE INTRUCTIONS OF SHAREHOLDERS FOR E-VOTING AND JOINING VIRTUAL MEETINGS ARE AS UNDER:

The remote e-voting period begins on Friday, 15th September, 2023 at 09:00 A.M. and ends on Sunday, 17th September, 2023 at 05:00 P.M. The remote e-voting module shall be disabled by NSDL for voting thereafter. The Members, whose names appear in the Register of Members / Beneficial Owners as on the record date (cut-off date) i.e. 11th September, 2023, may cast their vote electronically. The voting right of shareholders shall be in proportion to their share in the paid-up equity share capital of the Company as on the cut-off date, being 11th September, 2023.

#### How do I vote electronically using NSDL e-Voting system?

The way to vote electronically on NSDL e-Voting system consists of "Two Steps" which are mentioned below:

#### Step 1: Access to NSDL e-Voting system

#### A) Login method for e-Voting and joining virtual meeting for Individual shareholders holding securities in demat mode

In terms of SEBI circular dated December 9, 2020 on e-Voting facility provided by Listed Companies, Individual shareholders holding securities in demat mode are allowed to vote through their demat account maintained with Depositories and Depository Participants. Shareholders are advised to update their mobile number and email Id in their demat accounts in order to access e-Voting facility.

Login method for Individual shareholders holding securities in demat mode is given below:

| Individual Shareholders holding<br>securities in demat mode with<br>NSDL.1. Existing IDeAS user can visit the e-Services website or<br>NSDL Viz. <a href="https://eservices.nsdl.com">https://eservices.nsdl.com</a> either on a Personal Compute<br>or on a mobile. On the e-Services home page click on the "Beneficia<br>Owner" icon under "Login" which is available under 'IDeAS' section<br>this will prompt you to enter your existing User ID and Password. After<br>successful authentication, you will be able to see e-Voting services<br>under Value added services. Click on "Access to e-Voting" under e<br>Voting services and you will be able to see e-Voting page. Click or<br>company name or e-Voting service provider i.e. NSDL and you will<br>be re-directed to e-Voting website of NSDL for casting your voted<br>during the remote e-Voting period or joining virtual meeting & voting<br>during the meeting.2.If you are not registered for IDeAS e-Services, option to<br>register is available at <a href="https://eservices.nsdl.com">https://eservices.nsdl.com</a> . Select "Registe<br>Online for IDeAS Portal" or click a<br>https://eservices.nsdl.com/SecureWeb/IdeasDirectReg.jsp | Type of shareholders                                                      | Login Method                                                                                                    |
|----------------------------------------------------------------------------------------------------|---------------------------------------------------------------------------|----------------------------------------------------------------------------------------------------|
| 3. Visit the e-Voting website of NSDL. Open web browser by typing the following URL: <u>https://www.evoting.nsdl.com/</u> either on a Personal Computer or on a mobile. Once the home page of e-Voting system is launched, click on the icon "Login" which is available unde 'Shareholder/Member' section. A new screen will open. You will have to enter your User ID (i.e. your sixteen digit demat account numbe hold with NSDL), Password/OTP and a Verification Code as shown on the screen. After successful authentication, you will be redirected to                                                                                                    | Individual Shareholders holding<br>securities in demat mode with<br>NSDL. | <ol> <li>Existing IDeAS user can visit the e-Services website of<br/>NSDL Viz. <u>https://eservices.nsdl.com</u> either on a Personal Computer<br/>or on a mobile. On the e-Services home page click on the "Beneficial<br/>Owner" icon under "Login" which is available under 'IDeAS' section ,<br/>this will prompt you to enter your existing User ID and Password. After<br/>successful authentication, you will be able to see e-Voting services<br/>under Value added services. Click on "Access to e-Voting" under e-<br/>Voting services and you will be able to see e-Voting page. Click on<br/>company name or e-Voting service provider i.e. NSDL and you will<br/>be re-directed to e-Voting website of NSDL for casting your vote<br/>during the remote e-Voting period or joining virtual meeting &amp; voting<br/>during the meeting.</li> <li>If you are not registered for IDeAS e-Services, option to<br/>register is available at <u>https://eservices.nsdl.com</u>. Select "Register<br/>Online for IDeAS Portal" or click at<br/><u>https://eservices.nsdl.com/SecureWeb/IdeasDirectReg.jsp</u></li> <li>Visit the e-Voting website of NSDL. Open web browser by<br/>typing the following URL: <u>https://www.evoting.nsdl.com/</u> either on a<br/>Personal Computer or on a mobile. Once the home page of e-Voting<br/>system is launched, click on the icon "Login" which is available under<br/>'Shareholder/Member' section. A new screen will open. You will have<br/>to enter your User ID (i.e. your sixteen digit demat account number<br/>hold with NSDL), Password/OTP and a Verification Code as shown on<br/>the screen After successful authentication you will be redirected to</li> </ol> |

# ANNUAL REPORT 2022-23 ADINATH EXIM RESOURCES LIMITED

|                                                                          | NSDL Depository site wherein you can see e-Voting page. Click on<br>company name or e-Voting service provider i.e. NSDL and you will<br>be redirected to e-Voting website of NSDL for casting your vote during<br>the remote e-Voting period or joining virtual meeting & voting during<br>the meeting.<br>4. Shareholders/Members can also download NSDL Mobile<br>App "NSDL Speede" facility by scanning the QR code mentioned<br>below for seamless voting experience.<br>NSDL Mobile App is available on<br>App Store Google Play                                                                                                    |
|--------------------------------------------------------------------------|----------------------------------------------------------------------------------------------------|
| Individual Shareholders holding<br>securities in demat mode with<br>CDSL | <ol> <li>Users who have opted for CDSL Easi / Easiest facility, can<br/>login through their existing user id and password. Option will be made<br/>available to reach e-Voting page without any further authentication.<br/>The users to login Easi /Easiest are requested to visit CDSL website<br/>www.cdslindia.com and click on login icon &amp; New System Myeasi Tab<br/>and then user your existing my easi username &amp; password.</li> <li>After successful login the Easi / Easiest user will be able to<br/>see the e-Voting option for eligible companies where the evoting is in<br/>progress as per the information provided by company. On clicking the<br/>evoting option, the user will be able to see e-Voting page of the e-<br/>Voting service provider for casting your vote during the remote e-<br/>Voting period or joining virtual meeting &amp; voting during the meeting.<br/>Additionally, there is also links provided to access the system of all e-<br/>Voting Service Providers, so that the user can visit the e-Voting<br/>service providers' website directly.</li> <li>If the user is not registered for Easi/Easiest, option to</li> </ol> |
|                                                                          | <ul> <li>register is available at CDSL website www.cdslindia.com and click on login &amp; New System Myeasi Tab and then click on registration option.</li> <li>4) Alternatively, the user can directly access e-Voting page by providing Demat Account Number and PAN No. from a e-Voting link available on www.cdslindia.com home page. The system will authenticate the user by sending OTP on registered Mobile &amp; Email as recorded in the Demat Account. After successful authentication, user will be able to see the e-Voting option where the evoting is in progress and also able to directly access the system of all e-Voting Service Providers.</li> </ul>                                                                                                    |

### ANNUAL REPORT 2022-23 ADINATH EXIM RESOURCES LIMITED

| Individual Shareholders (holding<br>securities in demat mode) login<br>through their depository<br>participants | You can also login using the login credentials of your demat account<br>through your Depository Participant registered with NSDL/CDSL for e-<br>Voting facility. upon logging in, you will be able to see e-Voting option.<br>Click on e-Voting option, you will be redirected to NSDL/CDSL<br>Depository site after successful authentication, wherein you can see e-<br>Voting feature. Click on company name or e-Voting service provider<br>i.e. NSDL and you will be redirected to e-Voting website of NSDL for<br>casting your vote during the remote e-Voting period or joining virtual<br>meeting & voting during the meeting. |
|----------------------------------------------------------------------------------------------------|----------------------------------------------------------------------------------------------------|

**Important note:** Members who are unable to retrieve User ID/ Password are advised to use Forget User ID and Forget Password option available at abovementioned website.

# Helpdesk for Individual Shareholders holding securities in demat mode for any technical issues related to login through Depository i.e. CDSL and NSDL.

| Login type                                                               | Helpdesk details                                                                                                    |
|--------------------------------------------------------------------------|----------------------------------------------------------------------------------------------------|
| Individual Shareholders holding<br>securities in Demat mode with<br>NSDL | Members facing any technical issue in login can contact CDSL helpdesk by sending a request at evoting@nsdl.co.in or call at 022 - 4886 7000 and 022 - 2499 7000.                |
| Individual Shareholders holding<br>securities in Demat mode with<br>CDSL | Members facing any technical issue in login can contact NSDL<br>helpdesk by sending a request at<br>helpdesk.evoting@cdslindia.com_or contact at toll free no. 1800<br>22 55 33 |

# B) Login Method for e-Voting and joining virtual meeting for shareholders other than Individual shareholders holding securities in demat mode and shareholders holding securities in physical mode.

#### How to Log-in to NSDL e-Voting website?

- 1. Visit the e-Voting website of NSDL. Open web browser by typing the following URL: <u>https://www.evoting.nsdl.com/</u> either on a Personal Computer or on a mobile.
- 2. Once the home page of e-Voting system is launched, click on the icon "Login" which is available under 'Shareholder/Member' section.
- 3. A new screen will open. You will have to enter your User ID, your Password/OTP and a Verification Code as shown on the screen.

Alternatively, if you are registered for NSDL eservices i.e. IDEAS, you can log-in at <u>https://eservices.nsdl.com/</u> with your existing IDEAS login. Once you log-in to NSDL eservices after using your log-in credentials, click on e-Voting and you can proceed to Step 2 i.e. Cast your vote electronically.

|    | -        |                  | -               |
|----|----------|------------------|-----------------|
| 4. | Your Use | r ID details are | e given below : |

| Manner of holding shares i.e. Demat<br>(NSDL or CDSL) or Physical | Your User ID is:                                                                                                    |
|-------------------------------------------------------------------|----------------------------------------------------------------------------------------------------|
| a) For Members who hold shares in demat account with NSDL.        | 8 Character DP ID followed by 8 Digit Client ID<br>For example if your DP ID is IN300*** and<br>Client ID is 12***** then your user ID is<br>IN300***12*****. |
| b) For Members who hold shares in demat account with CDSL.        | 16 Digit Beneficiary ID<br>For example if your Beneficiary ID is<br>12************* then your user ID is<br>12******                                          |

## ANNUAL REPORT 2022-23 ADINATH EXIM RESOURCES LIMITED

|                                                                                             | c) For Members holding shares in Physical Form.                                                                                                    | EVEN Number followed by Folio Number<br>registered with the company<br>For example if folio number is 001*** and<br>EVEN is 101456 then user ID is 101456001***                                                                                                    |
|---------------------------------------------------------------------------------------------|----------------------------------------------------------------------------------------------------|----------------------------------------------------------------------------------------------------|
| 5.<br>a)                                                                                    | Password details for shareholders other than Indiv<br>If you are already registered for e-Voting, then yo<br>your vote.                                                                                                    | vidual shareholders are given below:<br>ou can user your existing password to login and cast                                                                                                    |
| b)<br>c)<br>(i)                                                                             | If you are using NSDL e-Voting system for the fir<br>which was communicated to you. Once you retrie<br>password' and the system will force you to change<br>How to retrieve your 'initial password'?<br>If your email ID is registered in your demat acc                                                                                                    | est time, you will need to retrieve the 'initial password'<br>ve your 'initial password', you need to enter the 'initial<br>e your password.<br>count or with the company, your 'initial password' is                                                                                                    |
| (ii)                                                                                        | communicated to you on your email ID. Trace the<br>Open the email and open the attachment i.e. a properties of the email and open the attachment i.e. a properties of the state of the state o | he email sent to you from NSDL from your mailbox.<br>pdf file. Open the .pdf file. The password to open the<br>nt, last 8 digits of client ID for CDSL account or folio<br>file contains your 'User ID' and your 'initial password'.<br>ow steps mentioned below in <b>process for those</b><br>ed.                                                                                                |
| 6.<br>a)<br>b)<br>c)<br>d)<br>7.                                                            | If you are unable to retrieve or have not recerpassword:<br>Click on " <u>Forgot User Details/Password?</u> "(If you or CDSL) option available on www.evoting.nsdl.co<br><u>Physical User Reset Password?</u> " (If you are hwww.evoting.nsdl.com.<br>If you are still unable to get the password by<br><u>evoting@nsdl.co.in</u> mentioning your demat account<br>your registered address etc.<br>Members can also use the OTP (One Time Password NSDL.<br>After entering your password, tick on Agree to "Ter<br>Now, you will have to click on "Login" button                                                                                                    | eived the "Initial password" or have forgotten your<br>u are holding shares in your demat account with NSDL<br>m.<br>holding shares in physical mode) option available on<br>aforesaid two options, you can send a request at<br>unt number/folio number, your PAN, your name and<br>word) based login for casting the votes on the e-Voting<br>rms and Conditions" by selecting on the check box. |
| <ol> <li>After you click on the "Login" button, Home page of e-Voting will open.</li> </ol> |                                                                                                    |                                                                                                    |
| Step 2: Cast your vote electronically and join General Meeting on NSDL e-Voting system.     |                                                                                                    |                                                                                                    |
| How                                                                                         | to cast your vote electronically and join Genera                                                                                                    | al Meeting on NSDL e-Voting system?                                                                                                    |
| 1.                                                                                          | After successful login at Step 1, you will be abl<br>holding shares and whose voting cycle and Gener                                                                                                    | e to see all the companies "EVEN" in which you are<br>al Meeting is in active status.                                                                                                    |
| 2.                                                                                          | Select "EVEN" of company for which you wish to casting your vote during the General Meeting.<br>"VC/OAVM" link placed under "Join Meeting".                                                                                                    | cast your vote during the remote e-Voting period and . For joining virtual meeting, you need to click on                                                                                                    |

- 3. Now you are ready for e-Voting as the Voting page opens.
- 4. Cast your vote by selecting appropriate options i.e. assent or dissent, verify/modify the number of shares for which you wish to cast your vote and click on "Submit" and also "Confirm" when prompted.
- 5. Upon confirmation, the message "Vote cast successfully" will be displayed.

- 6. You can also take the printout of the votes cast by you by clicking on the print option on the confirmation page.
- 7. Once you confirm your vote on the resolution, you will not be allowed to modify your vote.

#### **General Guidelines for shareholders:**

1. Institutional shareholders (i.e. other than individuals, HUF, NRI etc.) are required to send scanned copy (PDF/JPG Format) of the relevant Board Resolution/ Authority letter etc. with attested specimen signature of the duly authorized signatory(ies) who are authorized to vote, to the Scrutinizer by e-mail to <u>kinjal@ravics.com</u> with a copy marked to <u>evoting@nsdl.co.in</u>. Institutional shareholders (i.e. other than individuals, HUF, NRI etc.) can also upload their Board Resolution / Power of Attorney / Authority Letter etc. by clicking on **"Upload Board Resolution / Authority Letter"** displayed under **"e-Voting"** tab in their login.

2. It is strongly recommended not to share your password with any other person and take utmost care to keep your password confidential. Login to the e-voting website will be disabled upon five unsuccessful attempts to key in the correct password. In such an event, you will need to go through the "Forgot User Details/Password?" or "Physical User Reset Password?" option available on www.evoting.nsdl.com to reset the password.

3. In case of any queries, you may refer the Frequently Asked Questions (FAQs) for Shareholders and evoting user manual for Shareholders available at the download section of <u>www.evoting.nsdl.com</u> or call on toll free no.: 022 - 4886 7000 and 022 - 2499 7000 or send a request to Mr. Sachin Kareliya at <u>evoting@nsdl.co.in</u>

# Process for those shareholders whose email ids are not registered with the depositories for procuring user id and password and registration of e mail ids for e-voting for the resolutions set out in this notice:

- 1. In case shares are held in physical mode please provide Folio No., Name of shareholder, scanned copy of the share certificate (front and back), PAN (self attested scanned copy of PAN card), AADHAR (self attested scanned copy of Aadhar Card) by email to <u>aerInodalofficer@gmail.com</u>.
- 2. In case shares are held in demat mode, please provide DPID-CLID (16 digit DPID + CLID or 16 digit beneficiary ID), Name, client master or copy of Consolidated Account statement, PAN (self attested scanned copy of PAN card), AADHAR (self attested scanned copy of Aadhar Card) to <u>aerInodalofficer@gmail.com</u>. If you are an Individual shareholders holding securities in demat mode, you are requested to refer to the login method explained at step 1 (A) i.e. Login method for e-Voting and joining virtual meeting for Individual shareholders holding securities in demat mode.
- 3. Alternatively shareholder/members may send a request to <u>evoting@nsdl.co.in</u> for procuring user id and password for e-voting by providing above mentioned documents.
- 4. In terms of SEBI circular dated December 9, 2020 on e-Voting facility provided by Listed Companies, Individual shareholders holding securities in demat mode are allowed to vote through their demat account maintained with Depositories and Depository Participants. Shareholders are required to update their mobile number and email ID correctly in their demat account in order to access e-Voting facility.

#### THE INSTRUCTIONS FOR MEMBERS FOR e-VOTING ON THE DAY OF THE AGM ARE AS UNDER:-

- 1. The procedure for e-Voting on the day of the AGM is same as the instructions mentioned above for remote e-voting.
- Only those Members/ shareholders, who will be present in the AGM through VC/OAVM facility and have not casted their vote on the Resolutions through remote e-Voting and are otherwise not barred from doing so, shall be eligible to vote through e-Voting system in the AGM.
- 3. Members who have voted through Remote e-Voting will be eligible to attend the AGM. However, they will not be eligible to vote at the AGM.
- 4. The details of the person who may be contacted for any grievances connected with the facility for e-Voting on the day of the AGM shall be the same person mentioned for Remote e-voting.